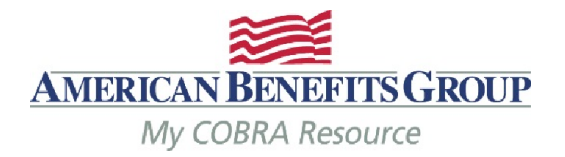

Ŧ

Select:

- Imports & Reports
- Accounting Reports
- Remittance

## **Accounting Reports**

**Choose Report Type** 

#### Choose

Choose

**Direct Bill Payment Activity** 

Refund Request

Remittance

Subsidy Schedule

The Remittance Report contains a detailed summary of all payments applied to premium months that are due to either the Employer or Carrier (minus bookable admin fees) through a specific date. The balance that is remitted to the Employer or Carrier is reflected in the Custodial Cash Balance Report. Running the Remittance report is the last step in the Remittance process.

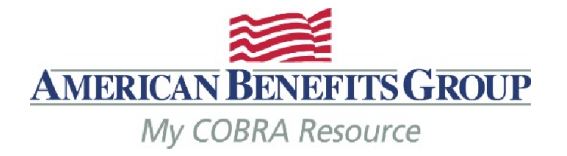

75

# **Accounting Reports**

Find the **Report ID** referenced in the email from ABG and select **Report** on the right.

### Choose Report Type

#### Description

The Remittance Report contains a detailed summary of all payments applied to premium months that are due to either the Employer or Carrier (minus bookable admin fees) through a specific date. The balance that is remitted to the Employer or Carrier is reflected in the Custodial Cash Balance Report. Running the Remittance report is the last step in the Remittance process.

Remittance

#### **Remittance Reports**

Show 10 🗸 entries

| Report ID ~ | Through Premium Due Date Through Deposit Date | Posted |        |
|-------------|-----------------------------------------------|--------|--------|
| > 19        | 01/31/2014                                    | ×      | Report |
| > 18        | 12/31/2013                                    | ×      | Report |
| > 17        | 11/30/2013                                    | ×      | Report |
| > 16        | 10/31/2013                                    | ×      | Report |

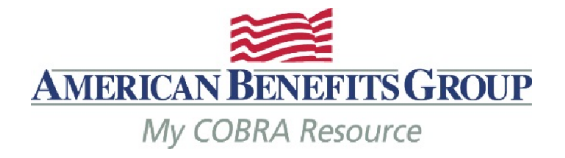

You may run the report for one **Division** or all (if you do not have multiple divisions, this is not applicable)

Select your **Report Format** (Adobe Reader Format (PDF) is recommended)

**Run Report** 

#### Report Settings

Report ID: 19 Begin Date: 03/24/2014 | 10:30 AM End Date: 03/24/2014 | 10:30 AM Through Premium Due Date: 01/31/2014 | 12:00 AM Through Deposit Date: User: jbarcombtest@amben.com

Employer Name: Mason's Masonry
Division:
Mason's Masonry

Mask SSN on report

REPORT FORMAT

Adobe Reader Format

Comma Separated Values Text File

Microsoft Access Database File

MLFile

#### **Run Report**

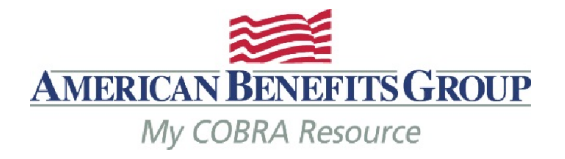

Ŧ

# **Accounting Reports**

If the report has been run successfully a confirmation will appear at the top of the page.

The selected report will be run through the **Job Queue.** 

Select **Job Queue** to download the report when ready.

Your **Job Queue** saves report results.

# Your Report has been successfully sent to the Job Queue Choose Report Type Remittance

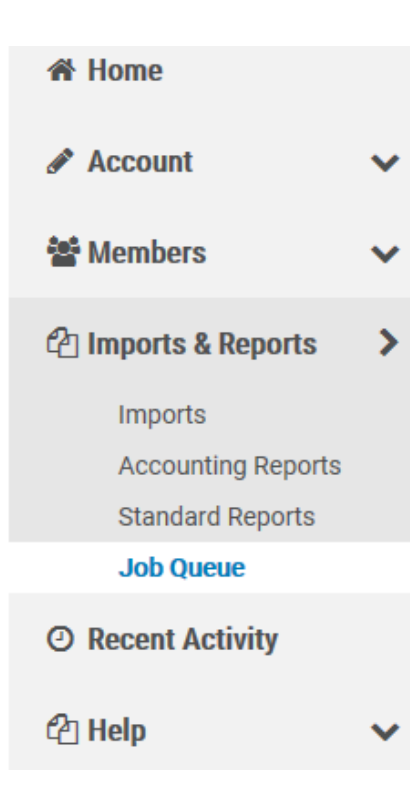

## Job Queue

#### **Active Jobs**

|  | Entered Date/Time ~       | Category     | Job Type   | Started Date/Time    | Co |
|--|---------------------------|--------------|------------|----------------------|----|
|  | > 06/12/2018   2:55<br>PM | Large Report | Remittance | 06/12/2018   2:55 PM | 06 |
|  | > 08/25/2015   3:32<br>PM | Import       | Import     | 08/25/2015   3:32 PM | 08 |
|  | > 08/25/2015   3:23<br>PM | Import       | Import     | 08/25/2015   3:23 PM | 08 |

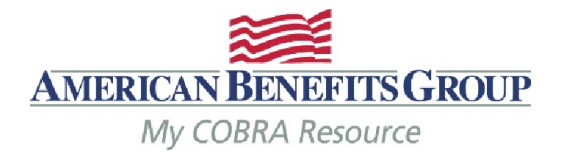

Job Queue

The most recent job appears on the top.

Select **Refresh** until "Complete" appears in the **Message** column next to the job.

Select **View** to download your report (under **Download Results)** 

#### **Active Jobs**

Entered Date/Time ~ Category Job Type Started Date/Time Completed Date/Time Download Results Message 06/12/2018 | 2:55 PM 06/12/2018 | 2:55 PM View Large Report > 06/12/2018 | 2:55 Remittance Complete PM > 08/25/2015 | 3:32 Import Import 08/25/2015 | 3:32 PM 08/25/2015 | 3:32 PM View Complete PM > 08/25/2015 3:23 Import 08/25/2015 | 3:23 PM 08/25/2015 | 3:23 PM View Import Complete PM > 06/12/2015 | 12:41 Report 06/12/2015 | 12:41 PM 06/12/2015 | 12:41 PM View Generated Letters PM Summary > 06/12/2015 | 12:40 Report 06/12/2015 | 12:40 PM 06/12/2015 | 12:40 PM View Generated Letters PM Detail

Show 10 🗸 entries

C Refresh

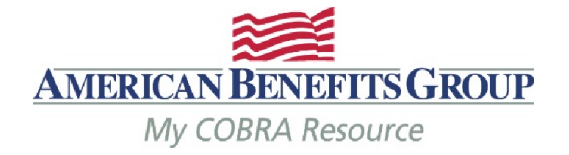

#### **Client Remittance Report**

Client DBA Name: Mason's Masonry Remittance Period Beginning: 3/24/2014 10:30:42 AM Ending: 3/16/2017 9:21:03 AM Client Name: Mason's Masonry Includes Through Premium Due Date: 01/31/2017 Client Alternate: Division Name: Mason's Masonry Remit To: Client Member Paid Amounts and Subsidized Admin Fees To Remit for Premium Month: 1/2017 Plan: BCBS PPO Medical Plan Carrier: Blue Cross Blue Shield Policy Number: BCBS 555 Admin Fee Paid by Member Member Member Total To Total To Member Name SSN Premium Admin Fee Paid Subsidy Member Subsidy Paid Paid Carrier Client Premium Admin Fee To Remit To Remit Smith, Frank \$11.50 \$586.50 \$0.00 \$11.50 xxx-xx-7888 \$575.00 \$0.00 \$575.00 \$0.00 \$0.00 \$575.00 \$586.50 \$11.50 Plan Total: \$575.00 \$11.50 \$0.00 \$0.00 \$575.00 \$0.00 \$0.00 \$575.00 Plan: Delta Dental PPO Plan (DOT) Carrier: Delta Dental Policy Number: Admin Fee Paid by Member Member Total To Total To Member Member Name SSN Subsidy Premium Admin Fee Paid Member Subsidv Paid Paid Carrier Client Premium Admin Fee To Remit To Remit Smith, Frank xxx-xx-7888 \$36.00 \$0.72 \$36.72 \$0.00 \$0.72 \$0.00 \$36.00 \$0.00 \$0.00 \$36.00 Plan Total: \$36.00 \$0.72 \$36.72 \$0.00 \$0.72 \$0.00 \$36.00 \$0.00 \$0.00 \$36.00 \$611.00 \$12.22 \$12.22 \$611.00 Premium Month Total: \$623.22 \$0.00 \$0.00 \$0.00 \$611.00 \$0.00 Mason's Masonry Client Totals: Remit To Client Adjustment Total: \$0.00 \$611.00 Remit To Client Total: \$0.00 Subsidized Bookable Admin Fee Remit To Carrier - Adjust with Client Adjustment Total: \$0.00 Client Remittance Total: \$611.00 **Remit To Carrier Total:** \$0.00

The Remittance Report will reflect what premium payments are being remitted and for which Members.

The Remittance is broken down by premium month, then plan. Totals are calculated for your for each plan, premium month, and division.

The remittance will equal the check or direct deposit you receive.